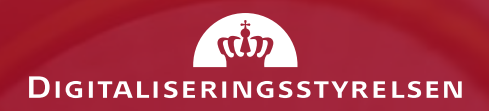

# Det offentliges ansigt er en hjemmeside

26. februar 2020 Nina Husfeldt Clasen

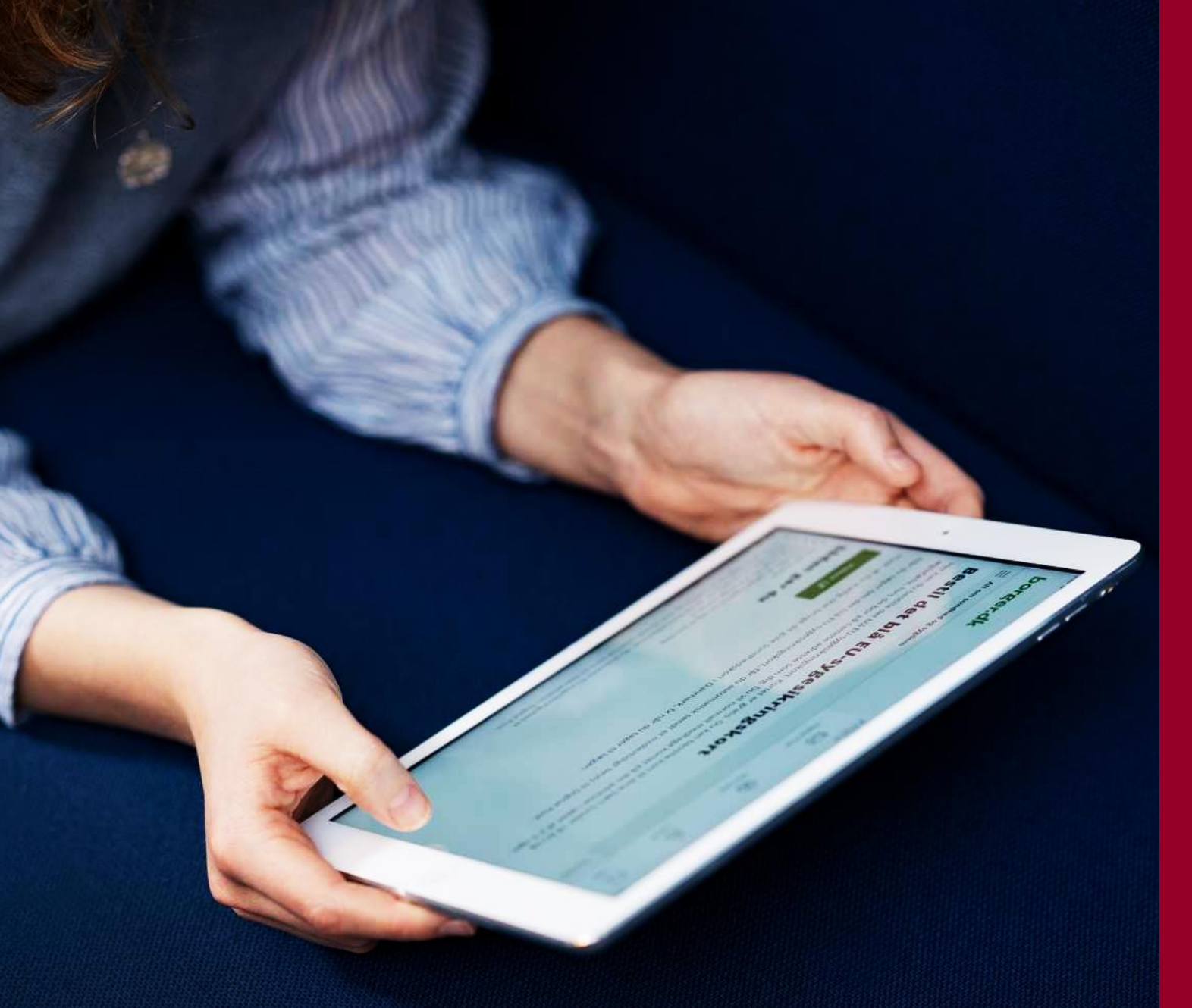

# I skal høre om...

- Offentlig digitalisering i Danmark
- Hvordan giver vi god service digitalt?
- Sådan arbejder Digitaliseringsstyrelsen med at:
  - øge brugervenlighed i digitale services
  - skabe mere sammenhæng
  - skabe mere tillid og tryghed
- Spørgsmål

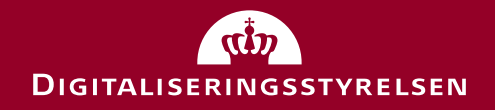

# Offentlig digitalisering i Danmark

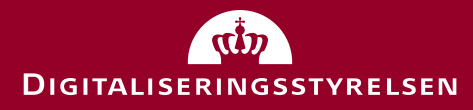

## Danmark er digital frontløber

- Danmark er kåret som verdensmester i offentlig digitalisering af FN (2018)
- Danskerne er storforbrugere af den digitale service
- Danskerne er glade for de offentlige digitale løsninger

NemID nøgleapp

borger.dk

2 mio. unikke brugere (2019) 4,5 mio. borgere er tilmeldt Digital Post fra det offentlige (2019)

> 46,2 mio. besøg på borger.dk

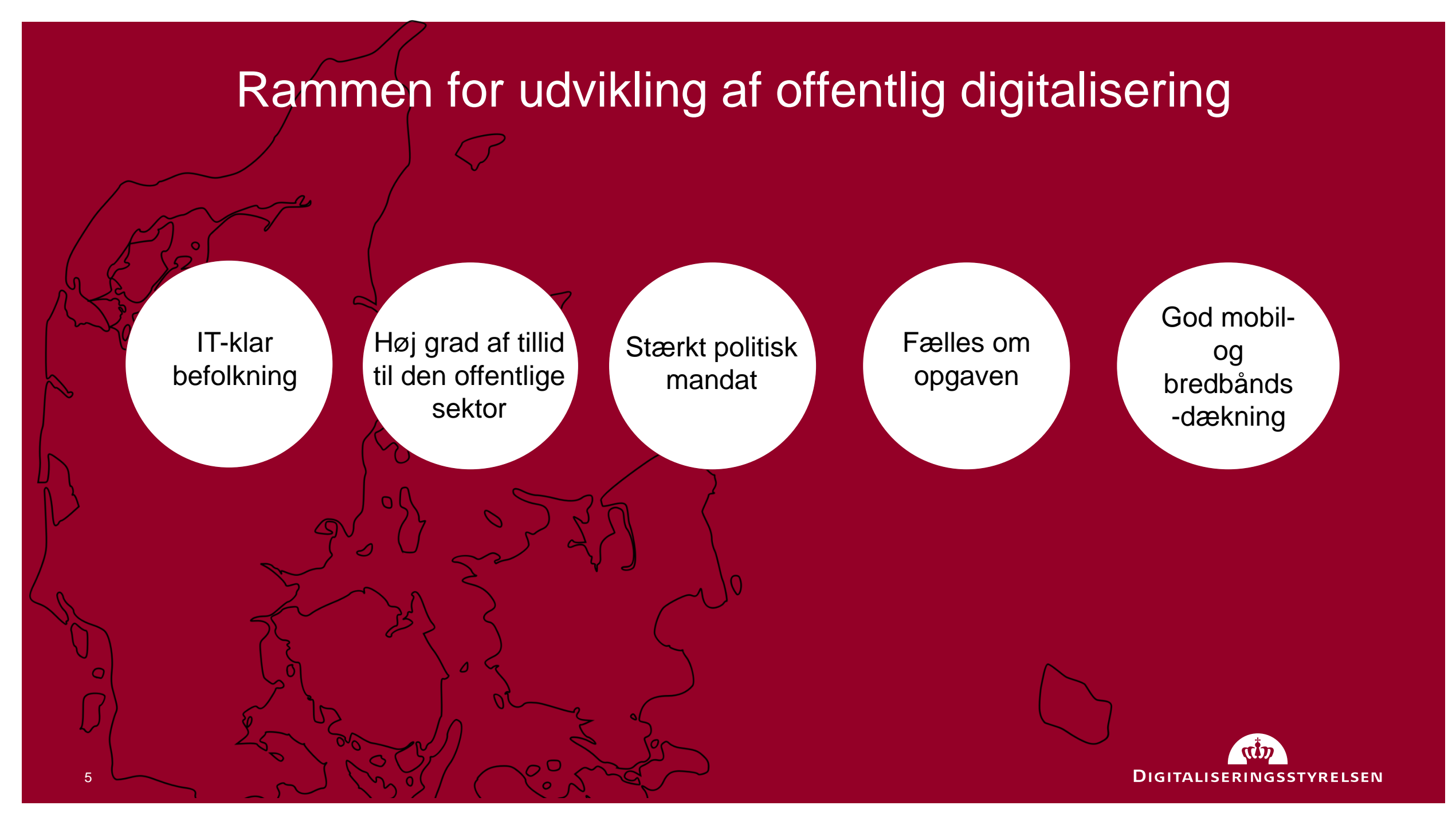

## Fælles om offentlig digitalisering

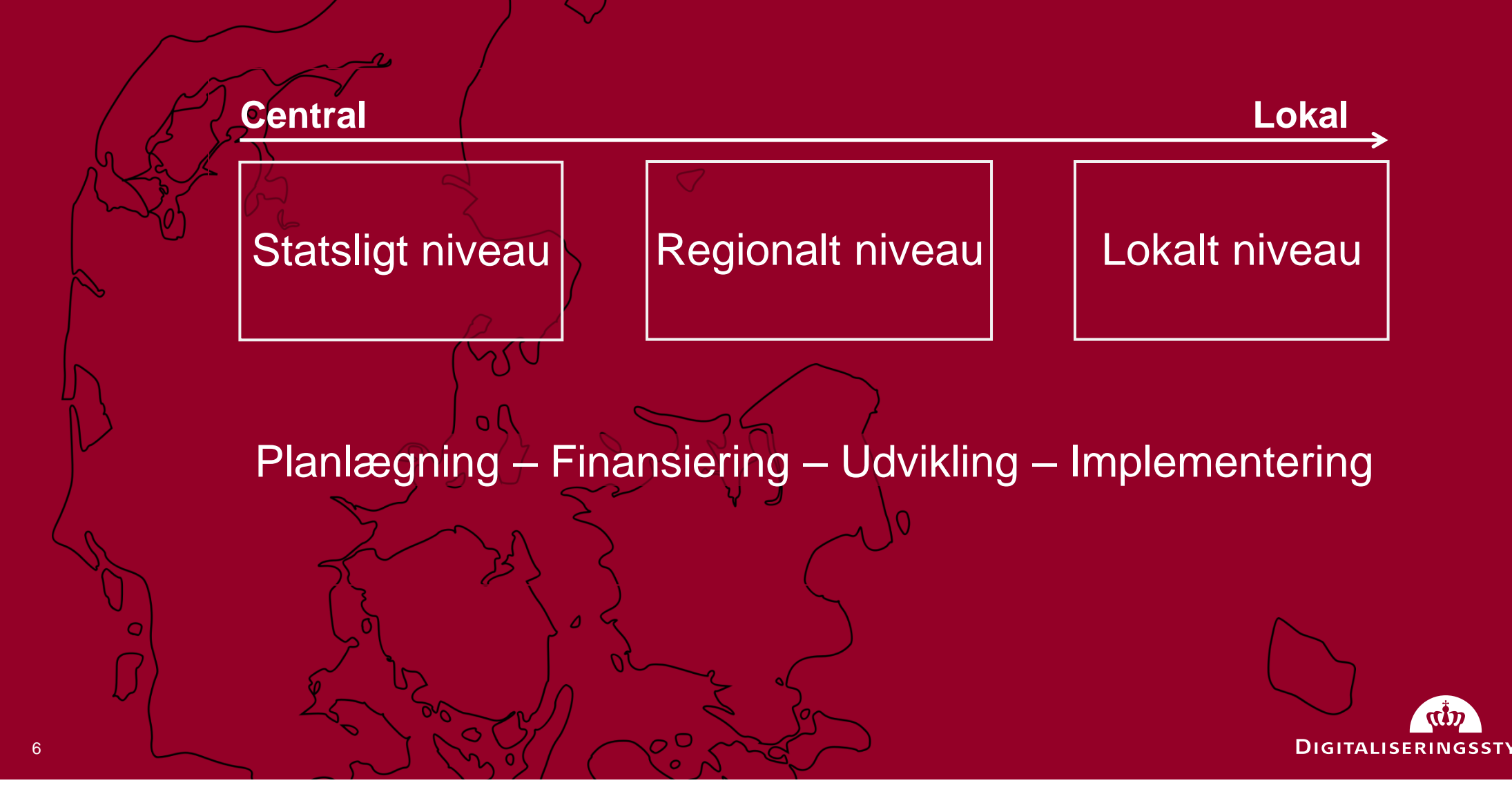

## Den fællesoffentlige digitaliseringsstrategi og en digitaliseringspagt

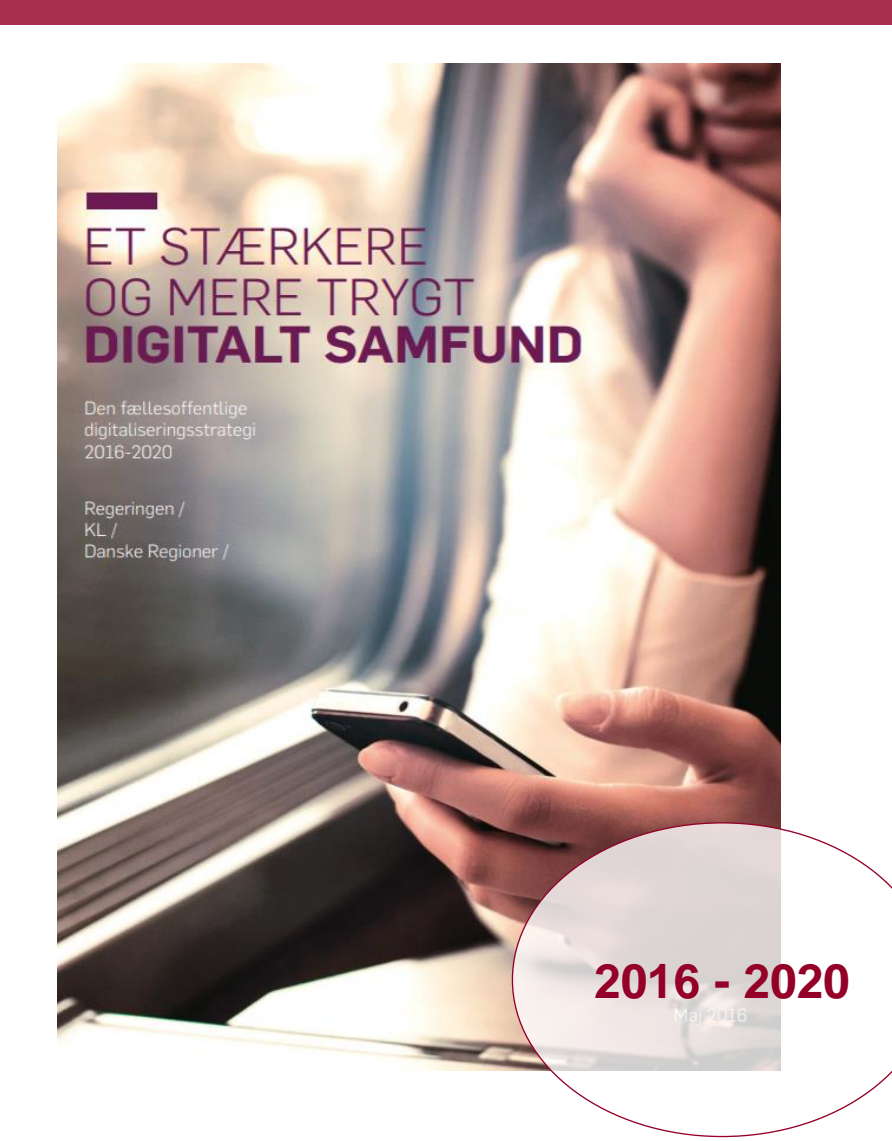

7

## **Digitaliseringspagt:**

Tillid gennem overblik, transparens og god service

- Næste skridt i det fællesoffentlige samarbejde
- Sammenhængende digitalisering på tværs af kommuner, regioner og staten
- Styrke og fokusere det nuværende samarbejde
- Mere agile arbejdsmetoder
- Forenklet governance
- Tillid skal styrkes

2019 - 2023

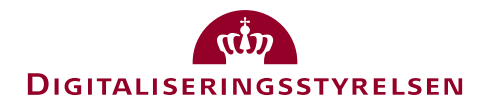

# Hvordan giver vi god service digitalt?

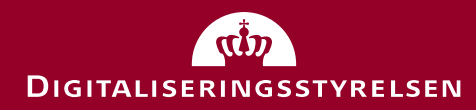

## Centralisering

### 🎡 GOV.UK

## Welcome to GOV.UK

The best place to find government services and information Simpler, clearer, faster

Search GOV.UK

#### Benefits

Includes eligibility, appeals, tax credits and Universal Credit

Births, deaths, marriages and care Parenting, civil partnerships, divorce and

Lasting Power of Attorney

Business and self-employed

Tools and guidance for businesses

#### Childcare and parenting

Includes giving birth, fostering, adopting, benefits for children, childcare and schools

Citizenship and living in the UK

Voting, community participation, life in the UK, international projects

#### Crime, justice and the law

Legal processes, courts and the police

Disabled people Includes carers, your rights, benefits and the Equality Act

Driving and transport

Includes vehicle tax, MOT and driving licences

#### Education and learning

Includes student loans, admissions and apprenticeships

Employing people Includes pay, contracts and hiring

Environment and countryside

#### Includes flooding, recycling and wildlife

Housing and local services Owning or renting and council services

#### Find a job

Popular on GOV.UK Transition period

Renew vehicle tax Book your theory test Personal tax account

Q

Money and tax

Includes debt and Self Assessment

#### Passports, travel and living abroad

Includes renewing passports and travel advice by country

<u>Visas and immigration</u> Visas, asylum and sponsorship

Working, jobs and pensions Includes holidays and finding a job

9

## Den decentrale danske model

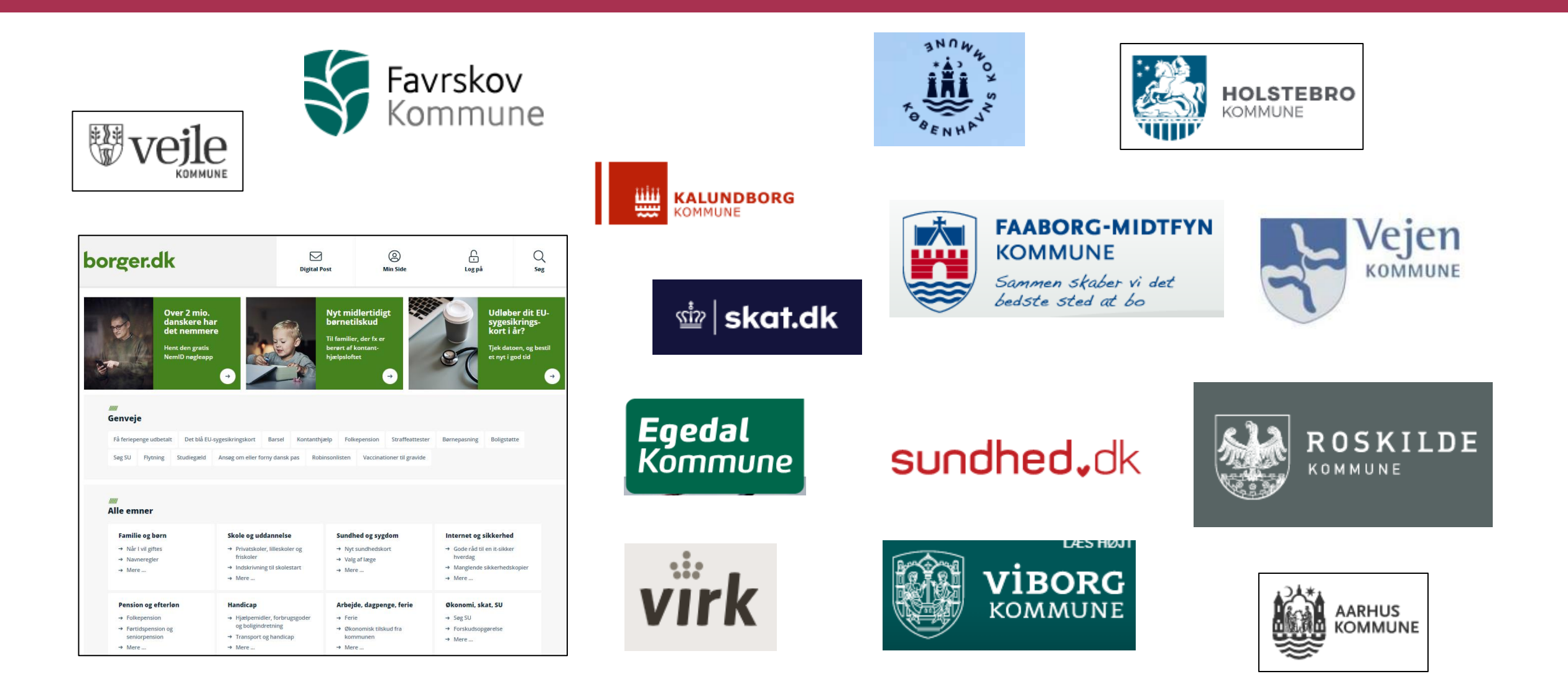

# Når borgerens ærinde går på tværs

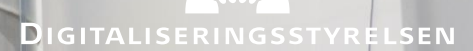

## Service er også digital service

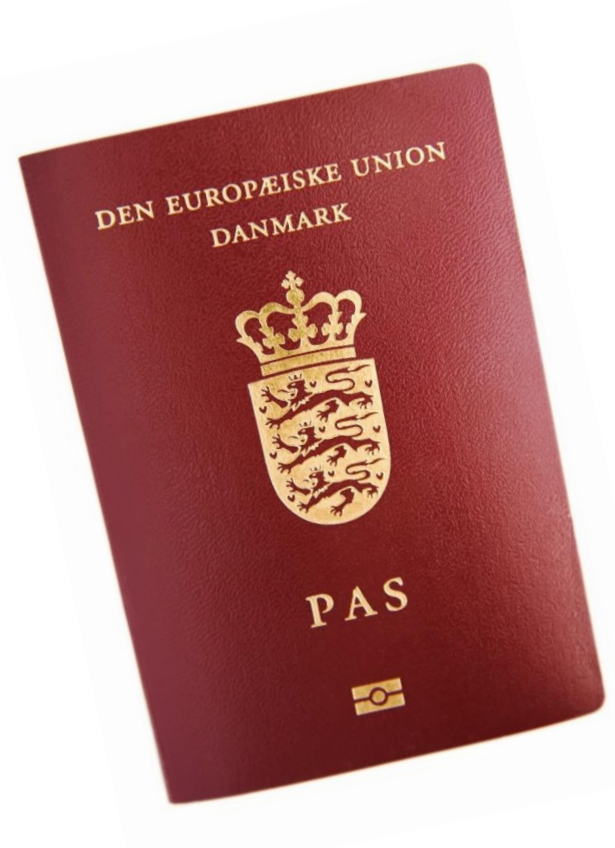

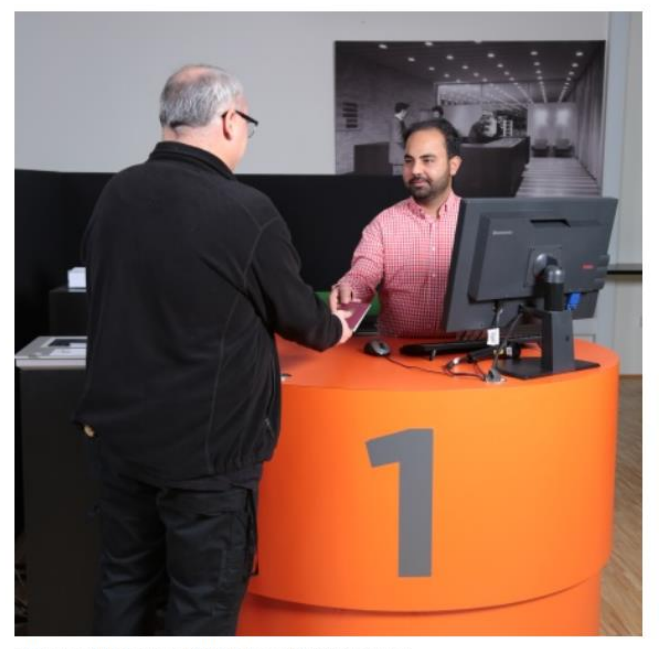

Billede af Næstved Bibliotek og Borgerservice

#### Indhold

- Åbningstider for personlige henvendelser i Borgerservice Næstved Bibliotek (tidsbestilling)
- Åbningstider for personlig henvendelse i Infocenteret Næstved Bibliotek (uden tidsbestilling)

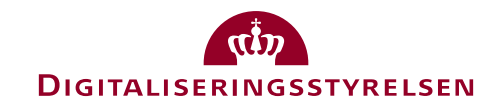

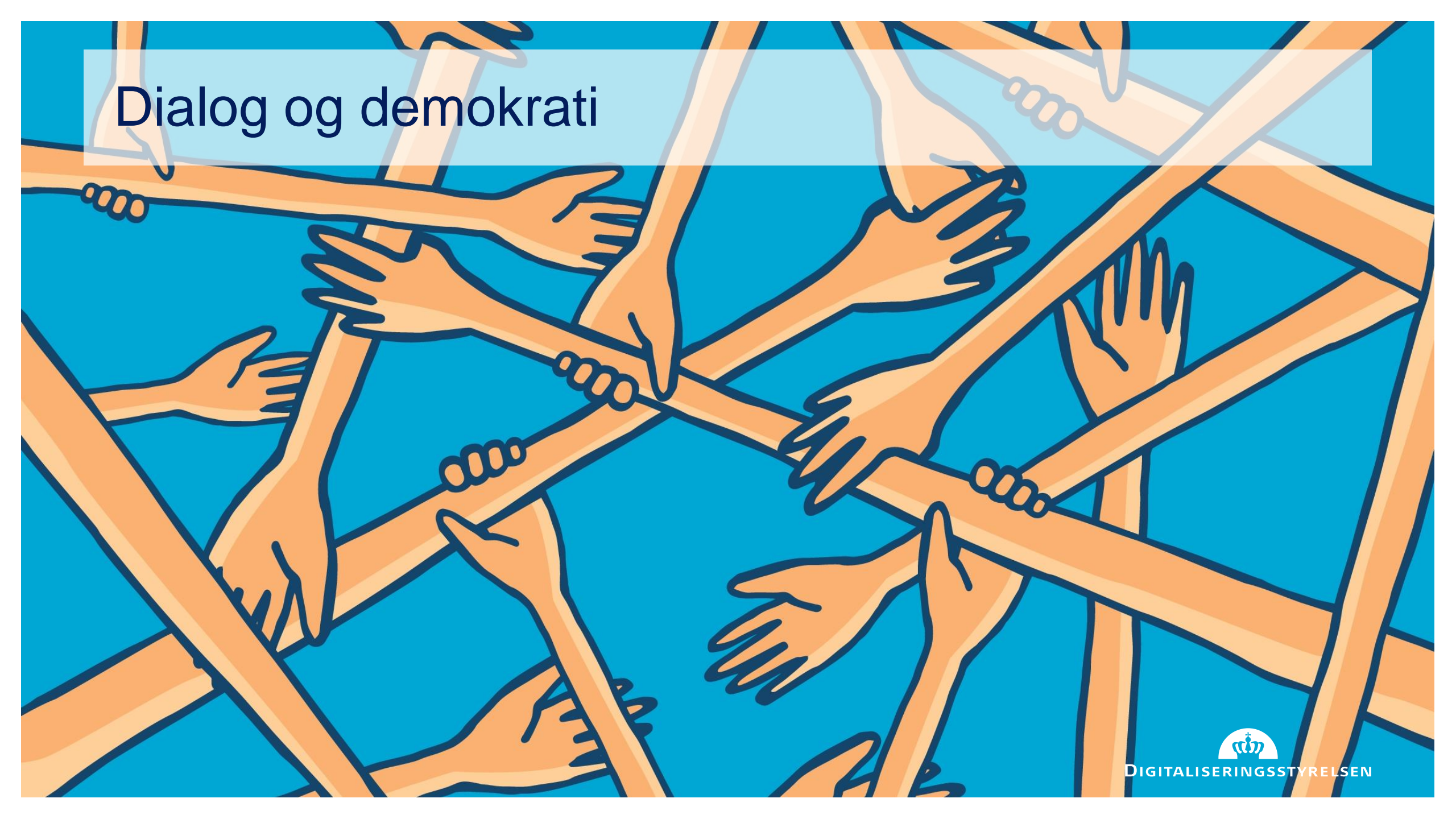

## I er eksperterne, men...

Se helheden fra borgerens vinkel

Fælles krav til digitale løsninger

Offentlige digitale løsninger er for alle – husk tilgængelighed

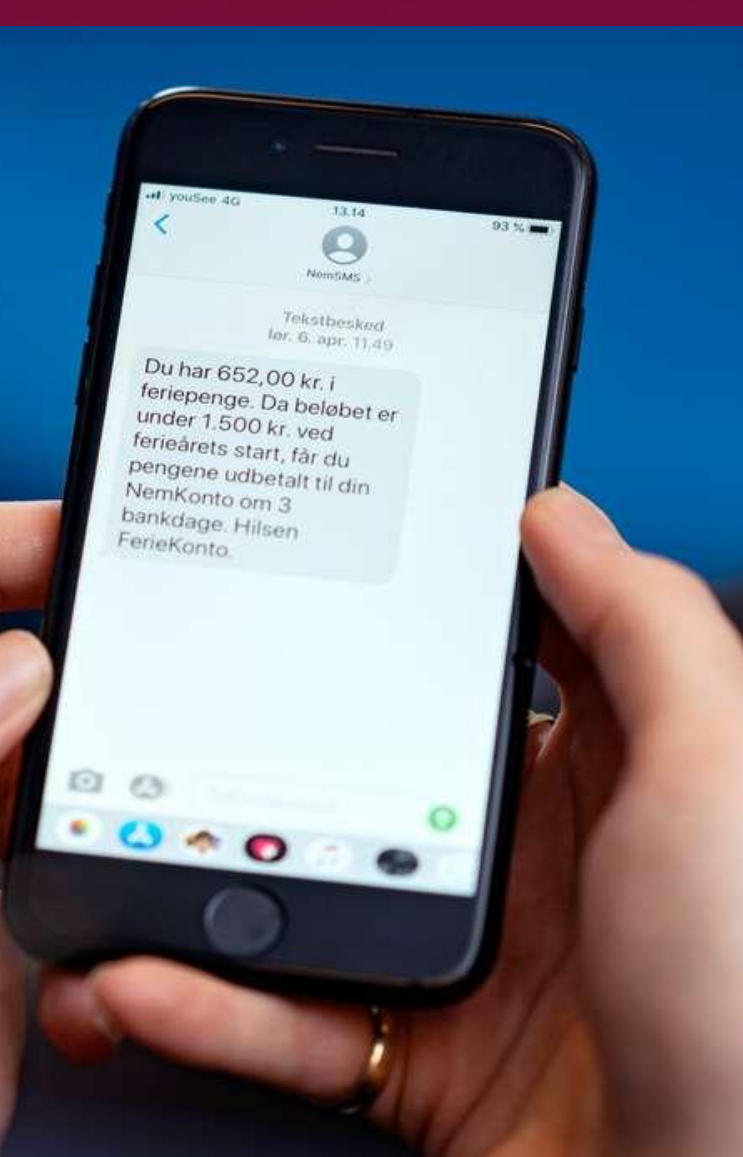

## Inspiration og netværk

# **WEBDAGEN 2020** 26. FEBRUAR // NYBORG

Tilmeld dig Webdagen

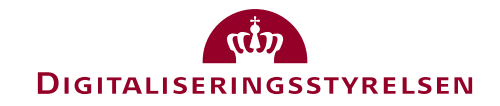

# Digitaliseringsstyrelsens rolle

## Brugervenlighed

Tillid og tryghed

Sammenhæng

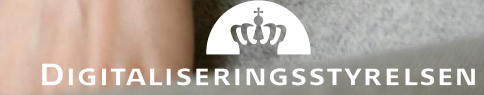

# Hvordan arbejder vi med at øge brugervenligheden af vores digitale services?

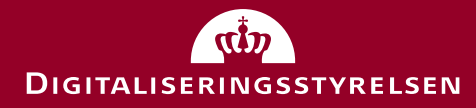

## Digitale løsninger skal være tilgængelige for alle

- EU-direktiv Lov om tilgængelighed af offentlige organers websteder og apps
- Offentlige websteder og apps skal være tilgængelige for alle – også borgere med handicap
- Borgere skal kunne anvende de digitale løsninger
- Hjælper til at borgere kan deltage i samfundslivet
- Digitaliseringsstyrelsen fører tilsyn

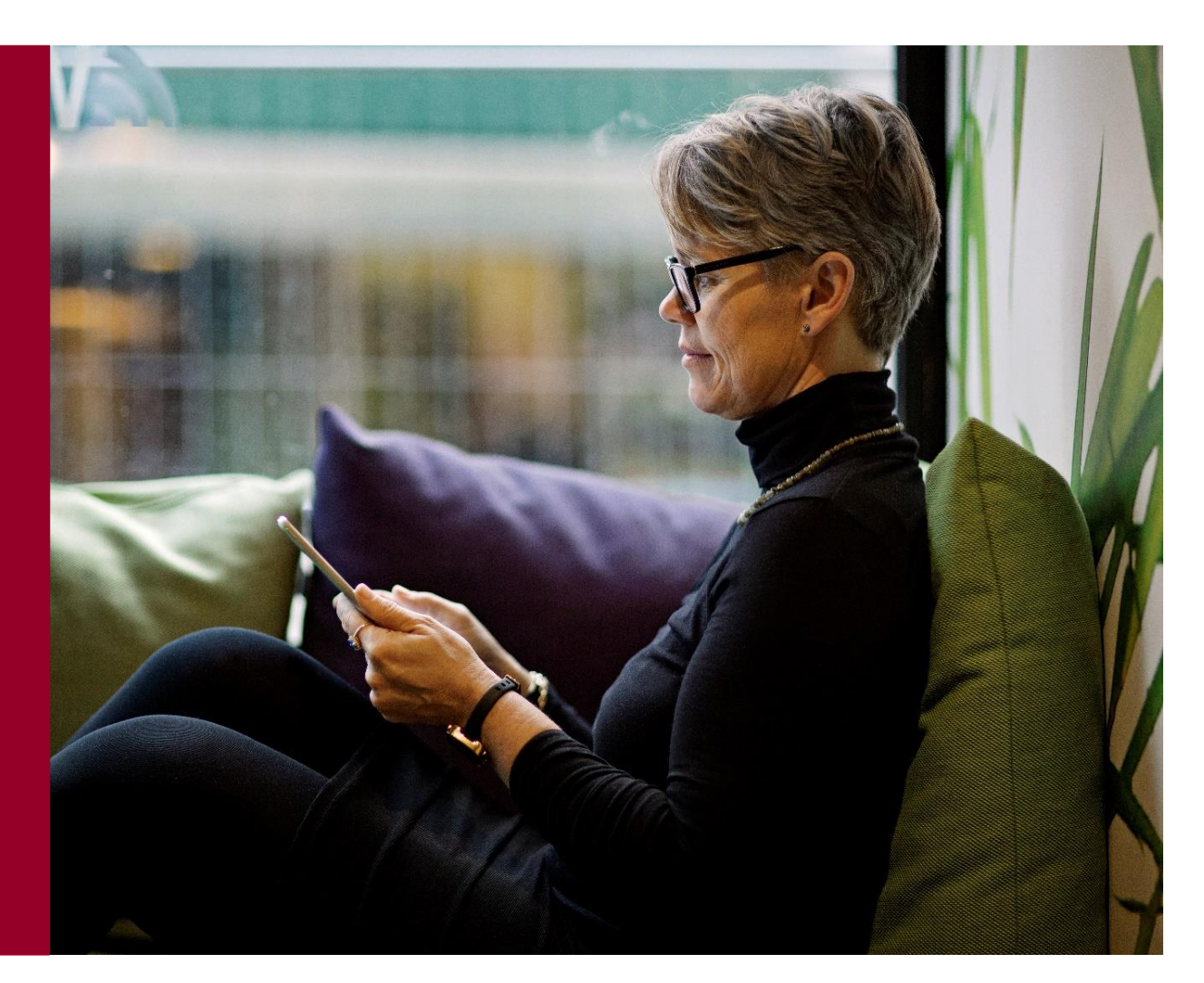

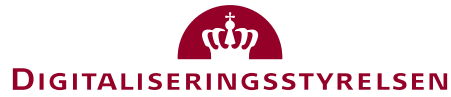

## Det fælles designsystem

Open source-designsystem

Inspireret af amerikanske og engelske designsystemer

Fokus er brugergrænsefladen

Formål: Gøre det let at bygge effektive, stabile og brugervenlige selvbetjeningsløsninger

| 🔍 🔍 💽 Mail – Sune Erlendsson – Outlo: 🗙 📗                   | Kalender – Sune Erlendsson – C X   1001 Frame By Frame - Player                                                                                                    | × 🔄 Forside   Det Fælles Designsys × +                                                                       |                                                                                                    |                 |  |  |  |  |  |
|-------------------------------------------------------------|----------------------------------------------------------------------------------------------------|----------------------------------------------------------------------------------------------------|----------------------------------------------------------------------------------------------------|-----------------|--|--|--|--|--|
| $\leftrightarrow$ $\rightarrow$ $C$ $\cong$ designsystem.dk |                                                                                                    |                                                                                                    | 📩 🔹 🔄 🏀 🖸 🖕 🖬 🖡 🖉 🕲 👘 👔                                                                                  | 🛛 🗉 G 🕑 🛛 🗄     |  |  |  |  |  |
| 👖 Apps 📄 Designsystemer 🗎 Tilgængelighed                    | 🗎 Farve tools 🗎 CSS 🗎 tjek Tilgængelighed 🗎 Portaler (b                                                                                                    | orger, 🥔 Zeplin - Projects 🔹 PageSpeed Insights 🗎 FD!                                                        | S 🗎 Artikler 🗎 PWA 🗎 UX & usability                                                                      | Andre bogmærker |  |  |  |  |  |
|                                                             | Det Fælles Designsystem                                                                                                    |                                                                                                    |                                                                                                    |                 |  |  |  |  |  |
|                                                             | Komigang Design Komponenter Udvidelser                                                                                                    | Eksempler Om designsystemet                                                                                  | - Vælg tema - 🗸 🗸                                                                                        |                 |  |  |  |  |  |
|                                                             | Design brugervenlig<br>selvbetjeningsløsnir<br>Vær med til at lave simple og effektive selv<br>borger.dk og Virk. Lad os om det trivielle og<br>brugere.<br>Kom godtigang<br>Se koden på Github (2 | e<br>Iger<br>vbetjeningsløsninger til<br>g sæt fokus på at inddrage dine                                     |                                                                                                    |                 |  |  |  |  |  |
|                                                             | Design                                                                                                    | Komponenter                                                                                                  | Eksempler                                                                                                |                 |  |  |  |  |  |
|                                                             | Disse grundlæggende designbeslutninger danner<br>fundament for hele systemet af komponenter,<br>eksempler og systemet selv.                                                                        | Fomponenterne er byggeklodserne, som du kan<br>bruge til at bygge den løsning dine brugere har<br>behov for. | Få inspiration til, hvordan designsystemet kan<br>anvendes til at bygge selvbetjenings-løsninger<br>med. |                 |  |  |  |  |  |
|                                                             | Følg designet                                                                                                    | Brug komponenterne                                                                                           | <u>Se eksemplerne</u>                                                                                    |                 |  |  |  |  |  |
|                                                             |                                                                                                    |                                                                                                    |                                                                                                    |                 |  |  |  |  |  |

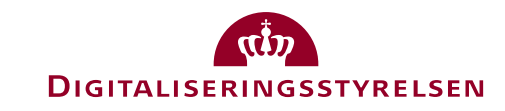

## Digitaliseringsstyrelsens brugerpanel

Borgere melder sig frivilligt til at hjælpe

Lettere adgang til input på rette tidspunkter

Når det er lettere at teste, kan vi teste oftere

Skærper fokus i projekterne og produkter

Sikrer, at vi skaber værdi for borgerne

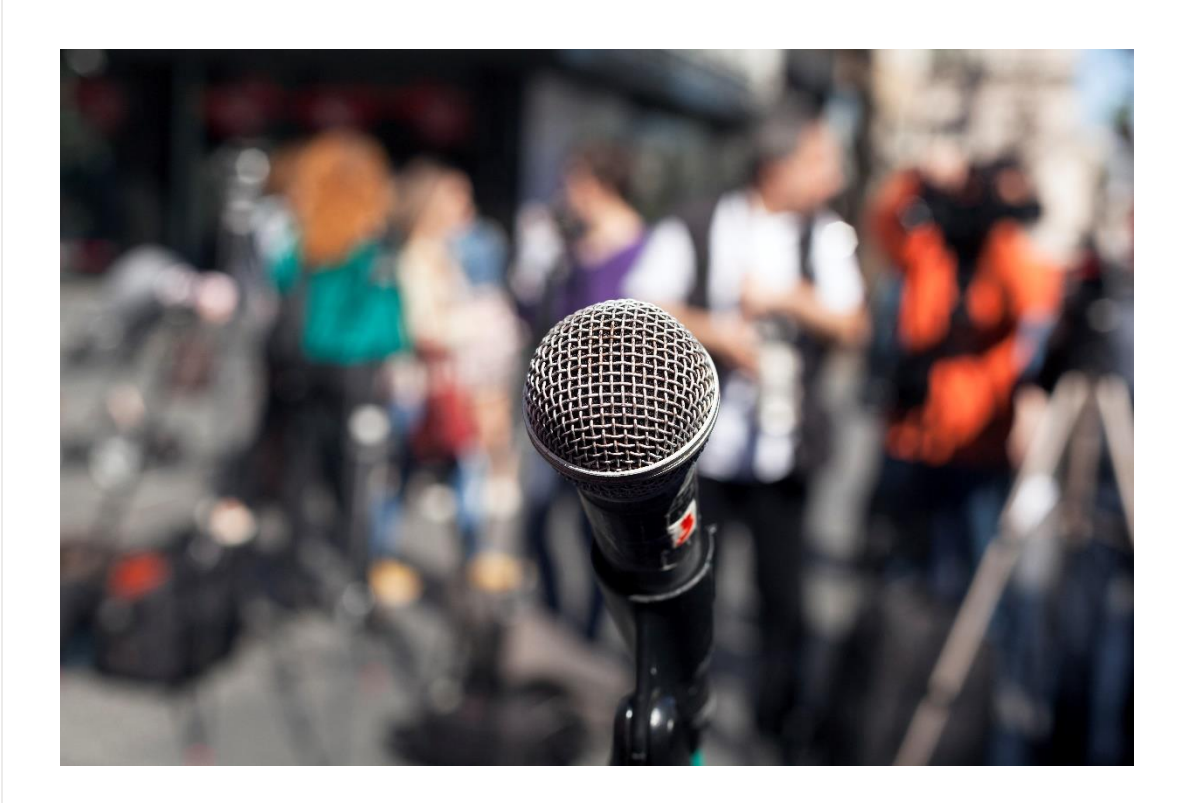

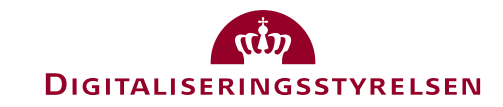

## Hvem er med i brugerpanelet?

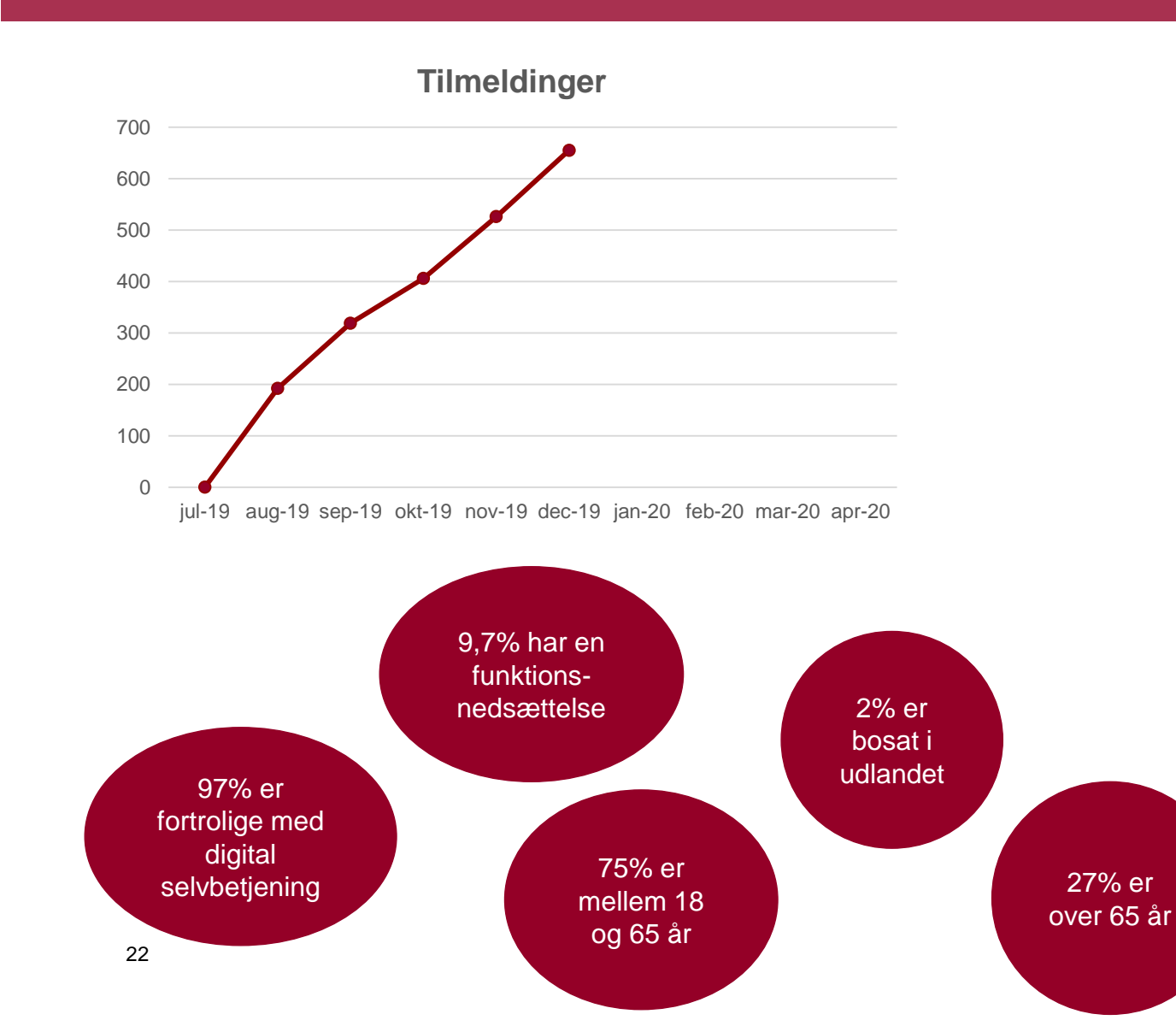

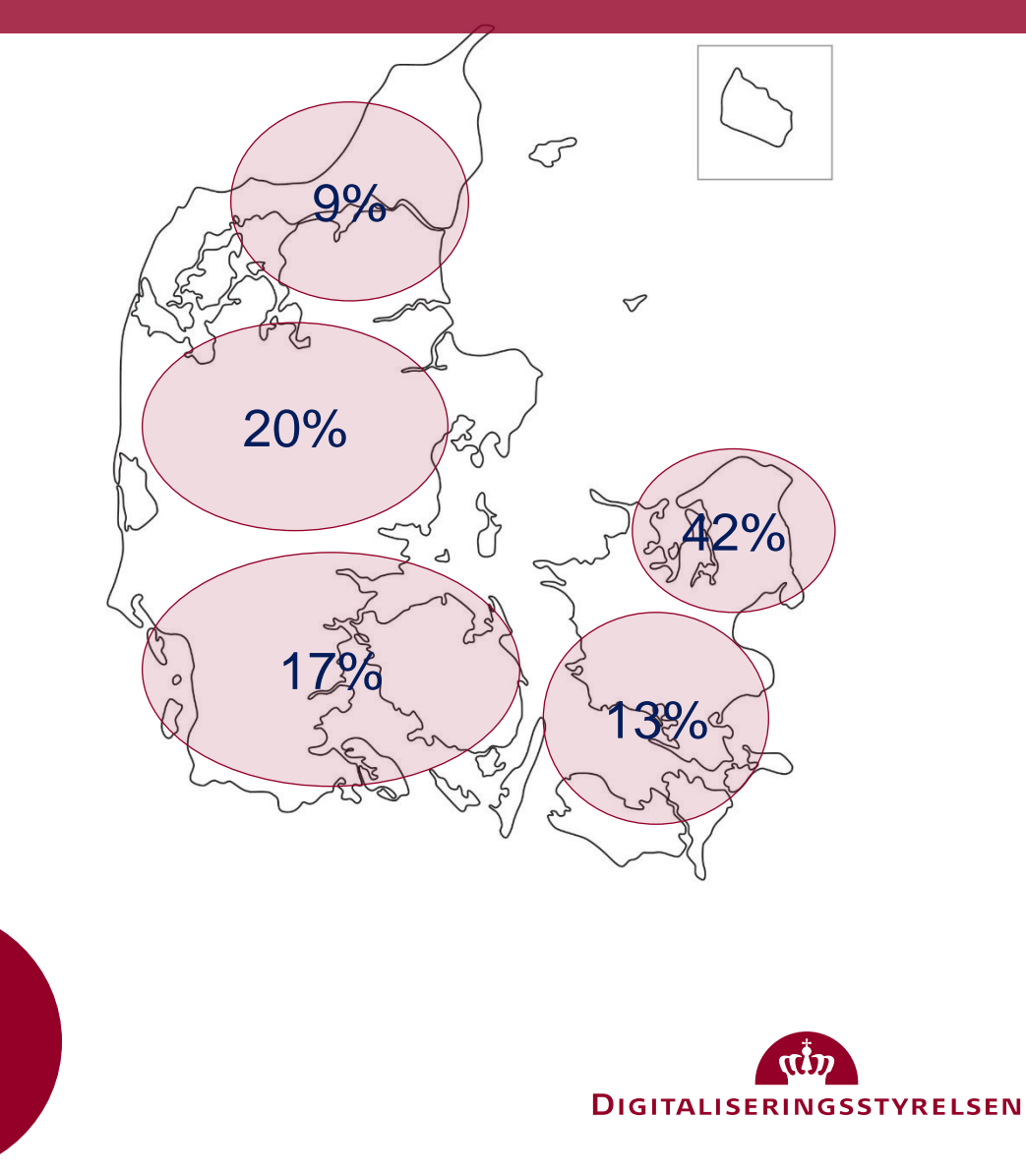

# Hvordan arbejder vi med at skabe mere sammenhæng?

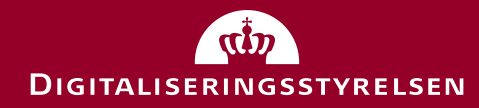

## Hvorfor sammenhængende digitale brugerrejser?

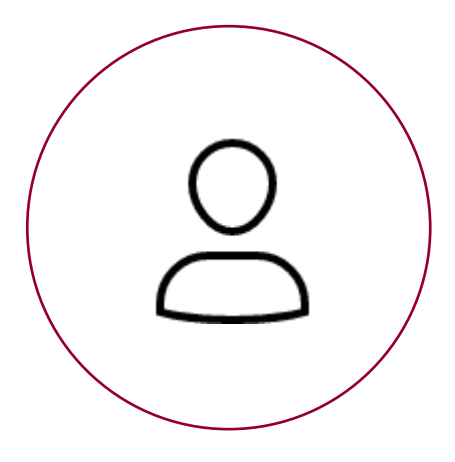

## Borgeren

## Tryghed, tillid og tilfredshed

Borgeren forstår, husker og får ordnet sine gøremål

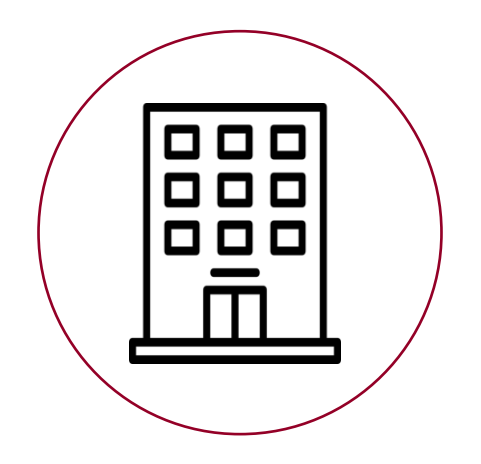

## Myndighederne

## Effektiv sagsbehandling og mindre support

Borgerens ærinder klares første gang

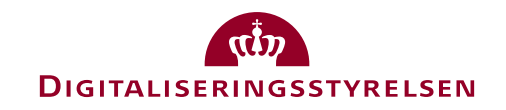

# Sammenhængende digitale brugerrejser

## 2022: 11 guides

### Skilsmisse

## ✓ Flytte

- ✓ Blive digital borger (13-18 år)
- C Miste pårørende
- C Flytte til Danmark
- Flytte til udlandet
- Gå på pension
- Starte uddannelse

### • Blive forælder

- Få job
- <sup>25</sup> Miste job

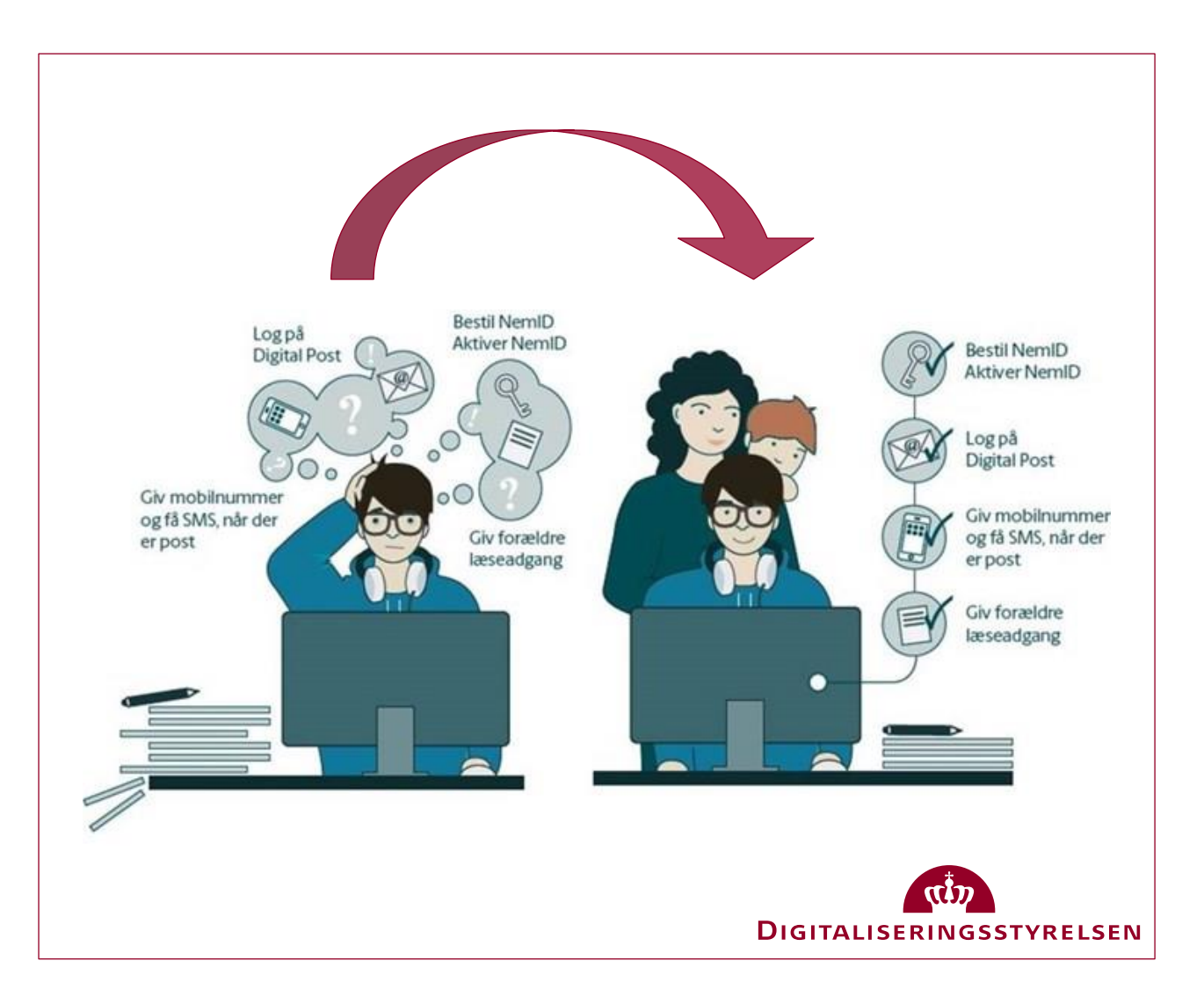

## Arbejdsmetode

## Resultater/leverancer

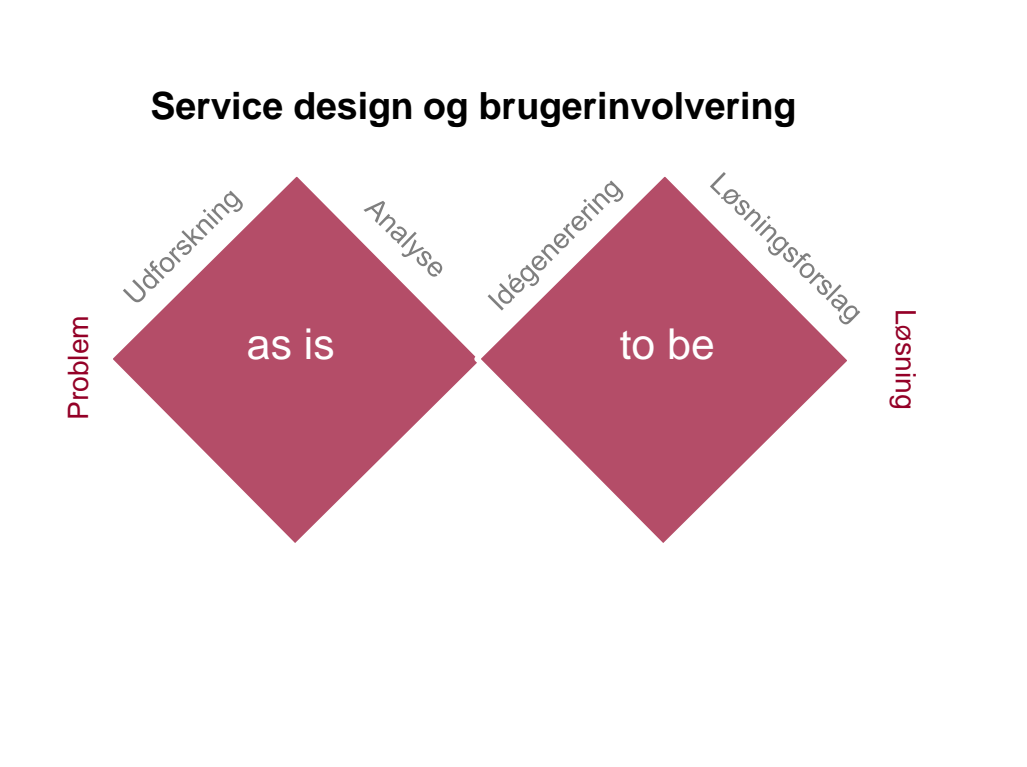

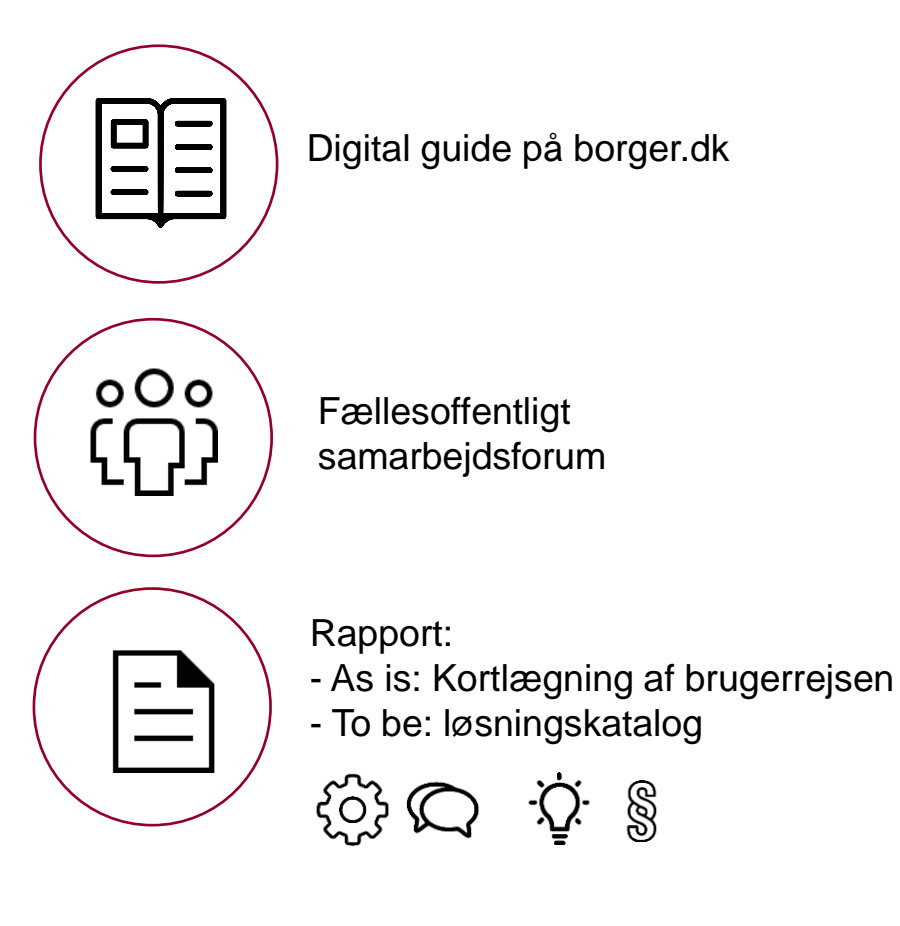

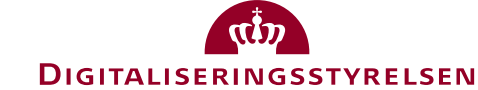

26

## MVP - minimum viable product

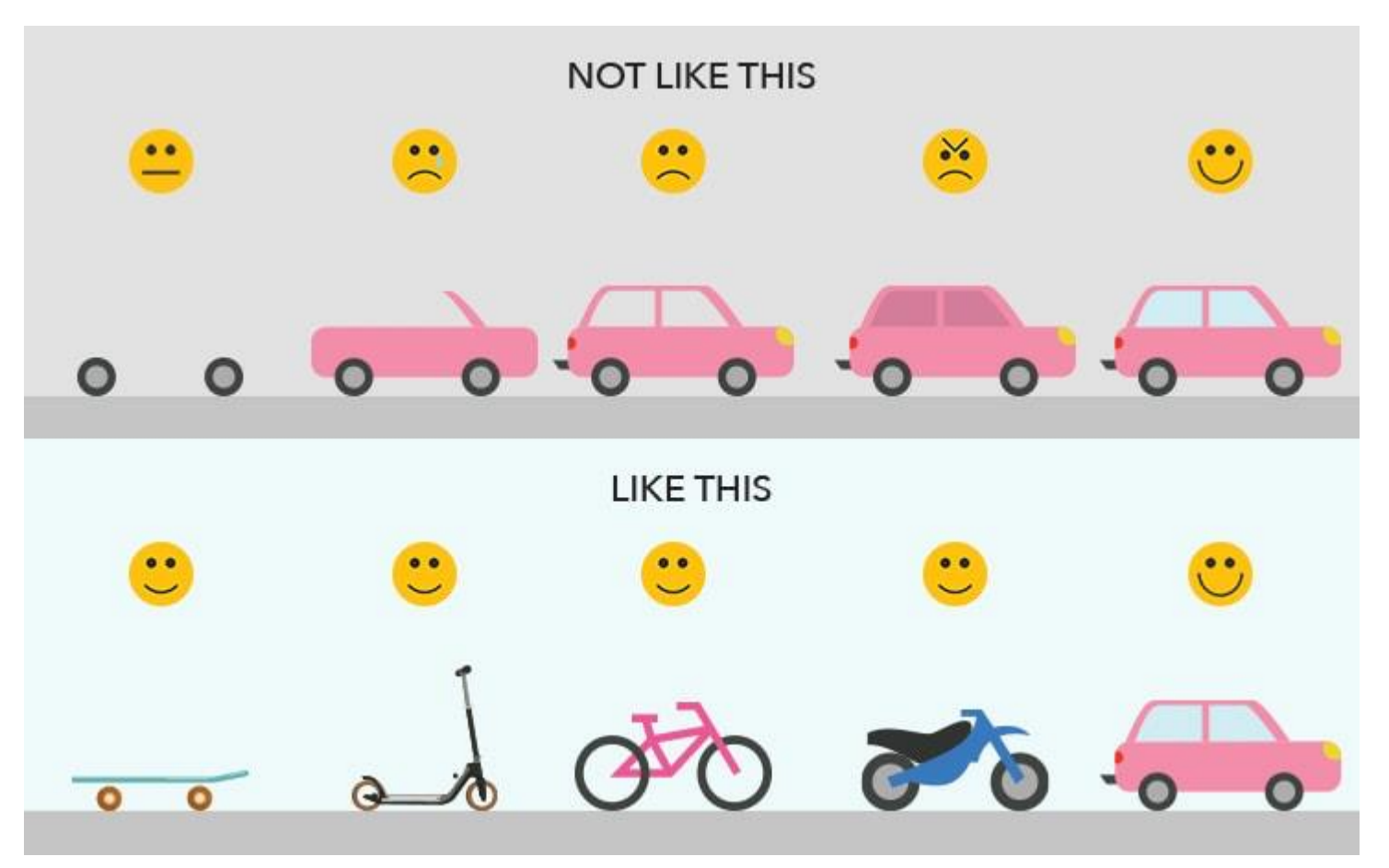

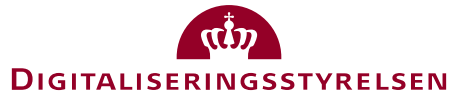

# Hvordan arbejder vi med at skabe mere tillid og tryghed?

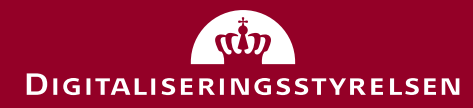

# Borgerbehov

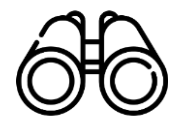

Behov for overblik

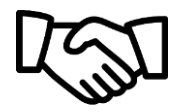

Behov for tryghed

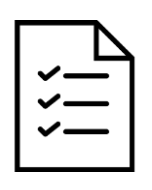

Behov for adgang til data

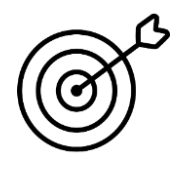

Behov for personalisering

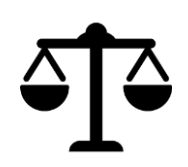

Behov for forventningsafstemning

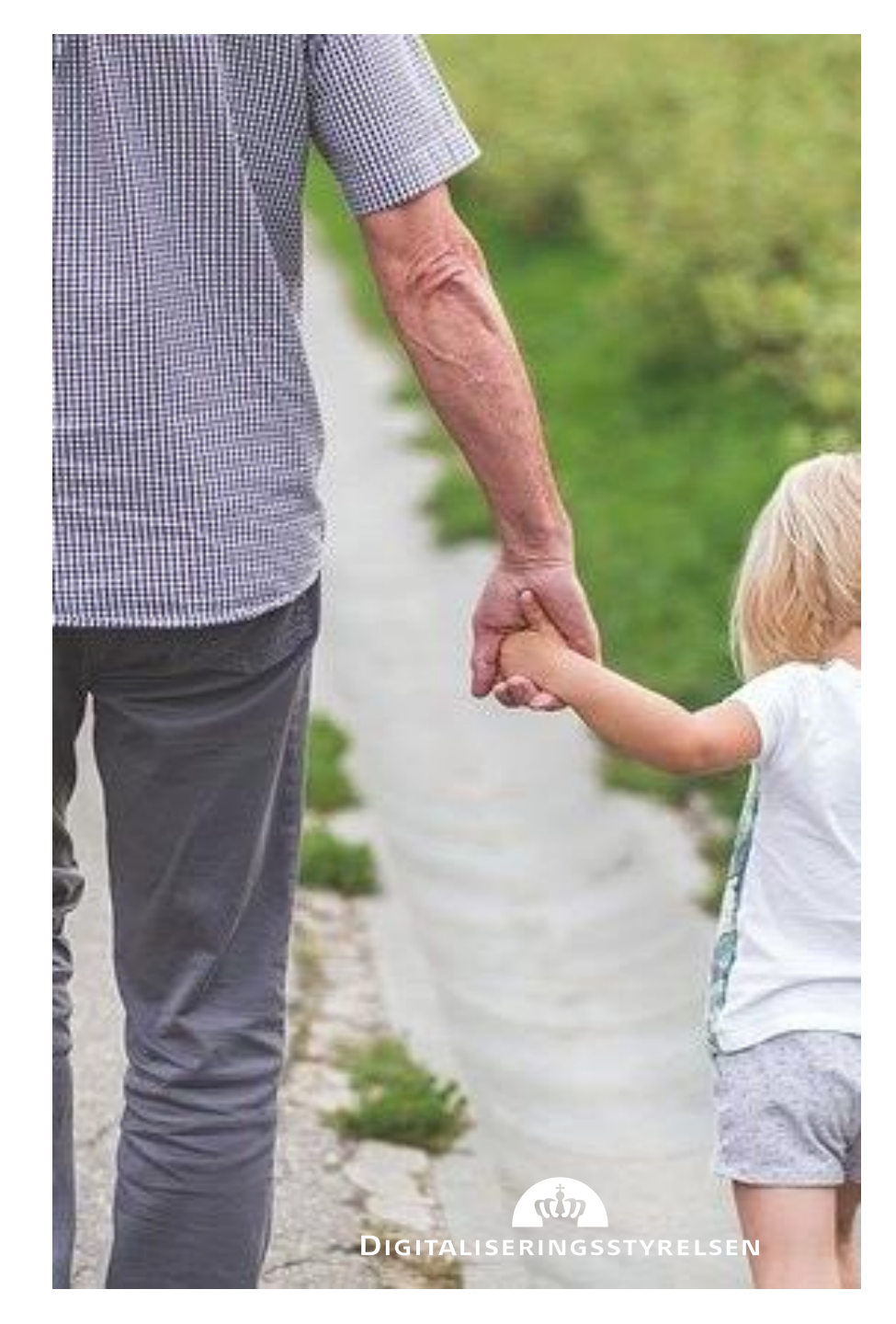

## Mit Overblik – et skridt mod bedre digital service og gennemsigtighed

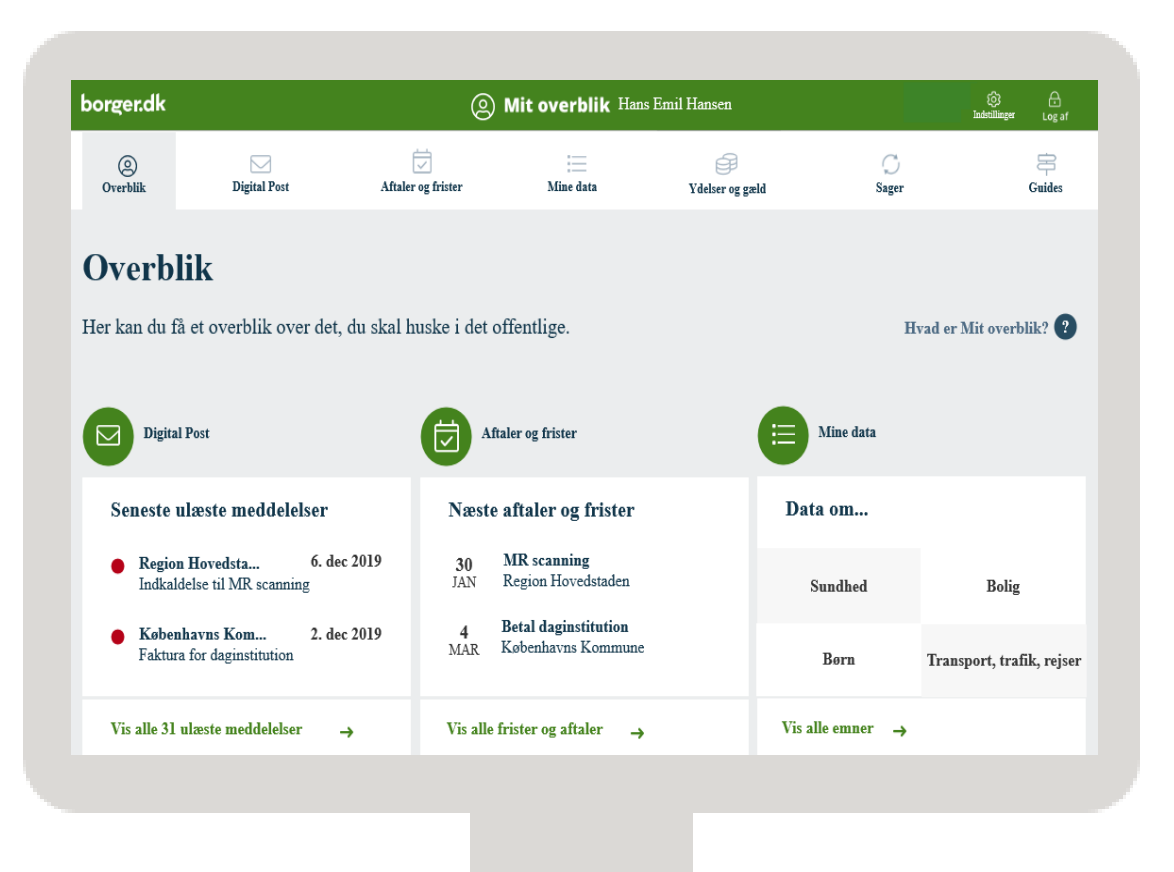

Mit Overblik bliver *et samlet digitalt overblik* på borger.dk over:

- *de væsentligste data*, som de offentlige myndigheder har om én
- status på igangværende sager og tildelte økonomiske ydelser
- *udestående betalinger og gæld, kommende tidsfrister og relevante aftaler* med de offentlige myndigheder

Mit Overblik vil samle oplysninger på tværs af staten, kommunerne og regionerne til gavn for borgeren – i supplement til relevante myndigheders eksisterende platforme.

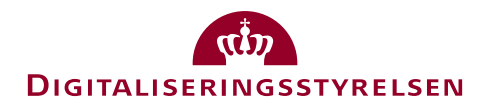

## Hvad vil man kunne finde på Mit Overblik?

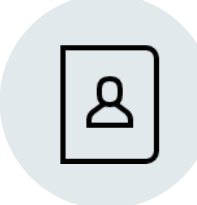

#### **MINE DATA**

Væsentlige personoplysninger – fx adresse, CPR-nummer, oversigt over skat og økonomi, sundhed, uddannelse og bolig/BBR.

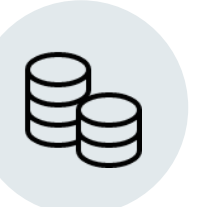

### YDELSER

Oversigt over tildelte økonomiske ydelser fra det offentlige – fx børnepenge, SU, kontanthjælp og folkepension.

|   | _  |  |
|---|----|--|
| _ |    |  |
|   | -1 |  |
|   | -1 |  |
|   |    |  |

#### SAGER

Status på igangværende sagsbehandlinger – fx byggetilladelser eller ansøgning om en ydelse – herunder om myndigheden afventer handling fra borgeren.

| - |   |
|---|---|
|   | • |
| Ľ |   |
|   |   |

### BETALINGER

Overblik over gæld til det offentlige og kommende betalinger til det offentlige – fx vuggestueplads, børnehave eller SFO.

| _  |   |  |
|----|---|--|
|    |   |  |
|    |   |  |
|    |   |  |
| 1. | _ |  |
|    |   |  |

### AFTALER OG FRISTER

Visning af kommende frister og aftaler med det offentlige – fx aftale med socialforvaltningen – herunder mulighed for påmindelser.

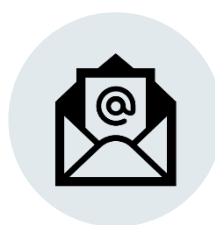

### **DIGITAL POST**

Adgang til Digital Post – borgerens indbakke med post fra fx vuggestuen eller kommunen.

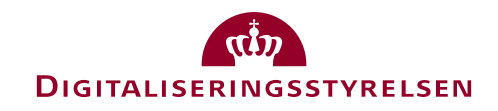

# Trinvis etablering af Mit Overblik – frem mod 2024

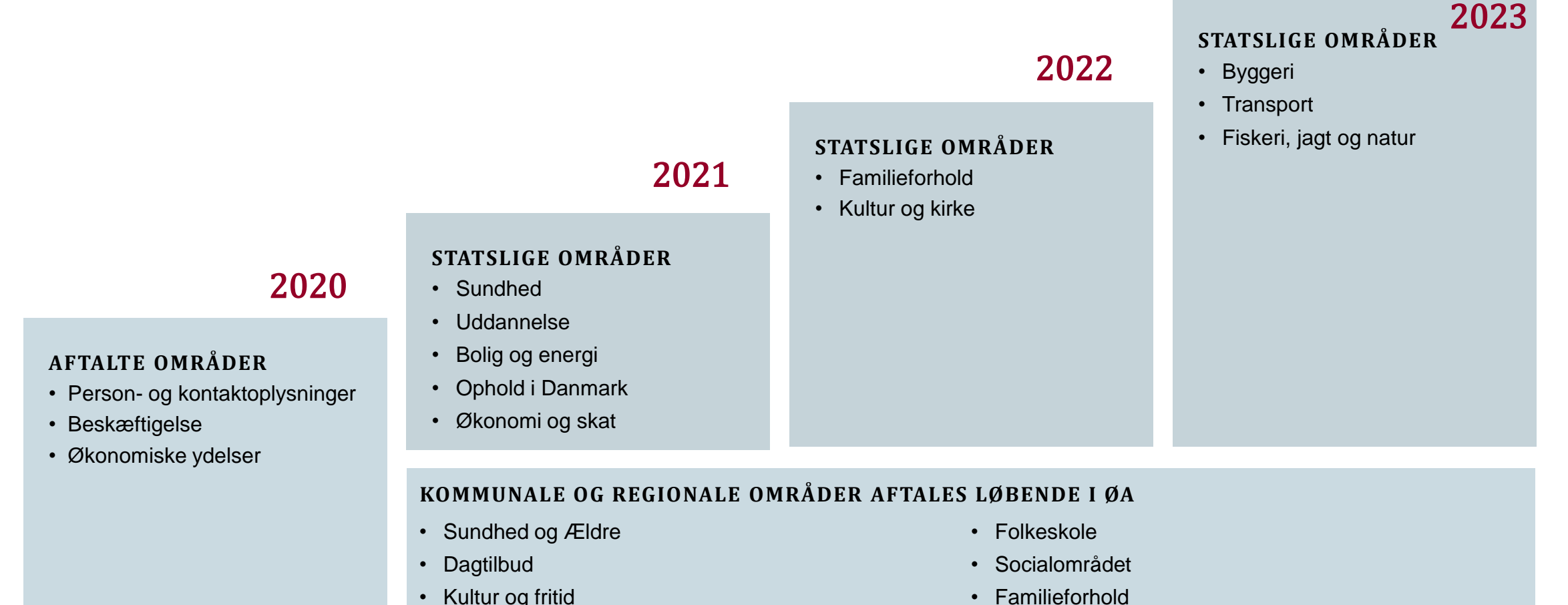

DIGITALISERINGSSTYRELSEN

- Kultur og fritid
- Geodata og transport

32

## Første etape er skudt i gang

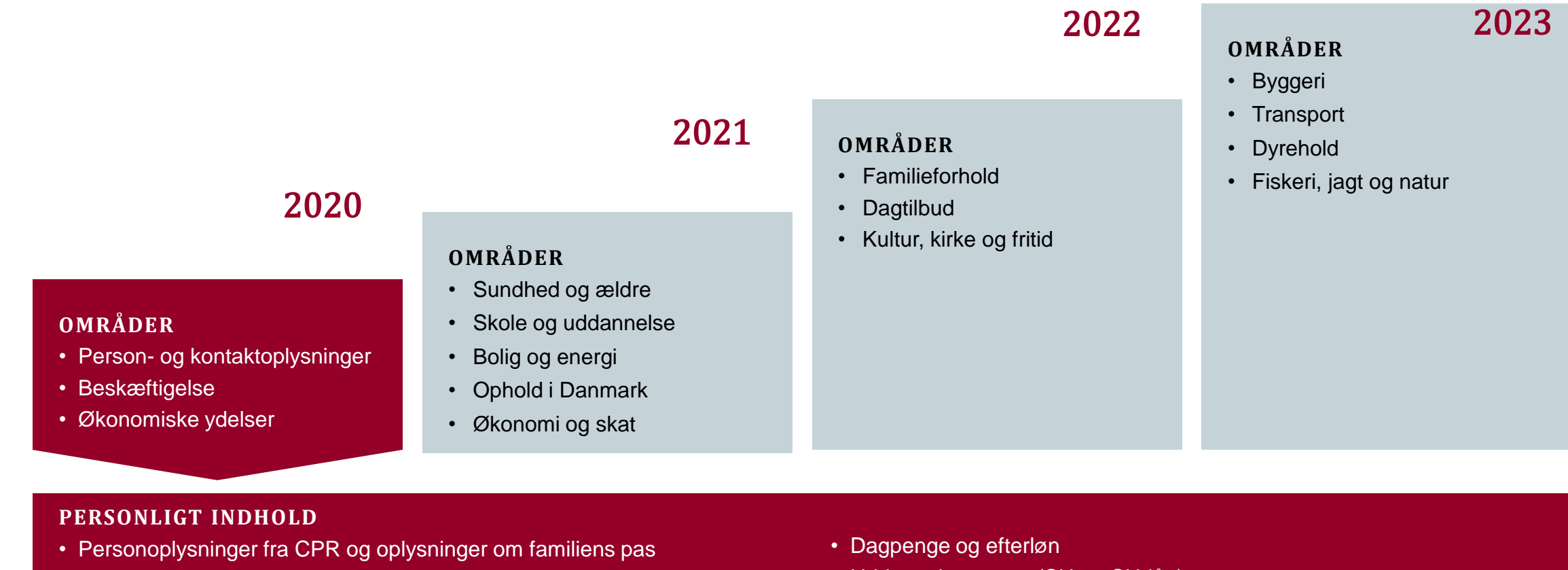

- NemKonto, NemID og NemSMS
- Indkomstoplysninger fra skat.dk
- Adresse, seneste flytning og BBR-oplysninger

- Uddannelsesstøtte (SU og SU-lån)
- Ydelser og gæld fra ATP og Udbetaling Danmark (fx familieydelser)
- Ydelser fra kommunen (fx sygedagpenge og kontanthjælp)

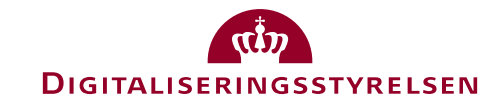

## Hvad venter os?

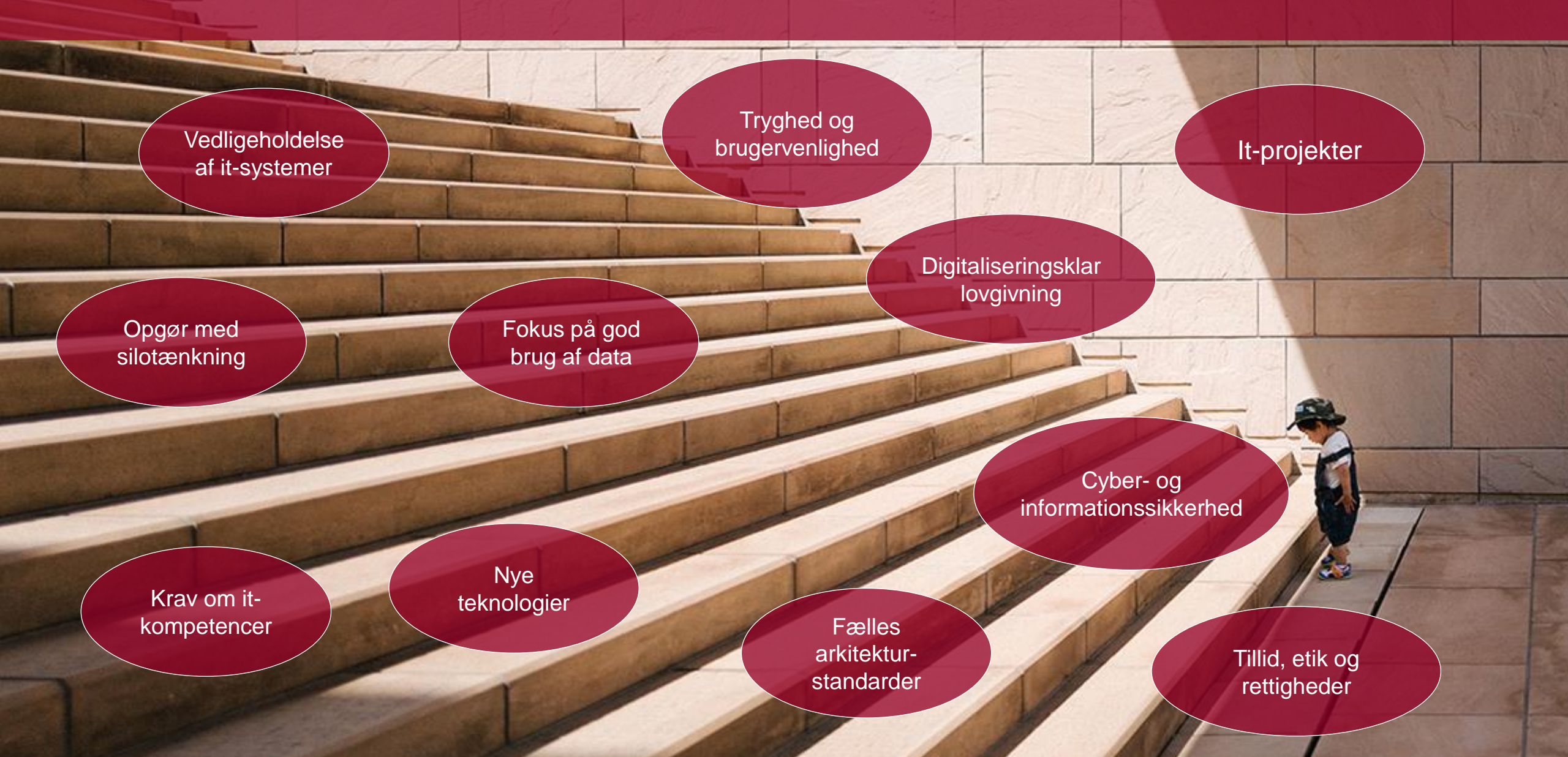

## Den digitale infrastruktur skal fremtidssikres

Digital Post – ny generation

NemID bliver til MitID

Ny version af NemLog-in

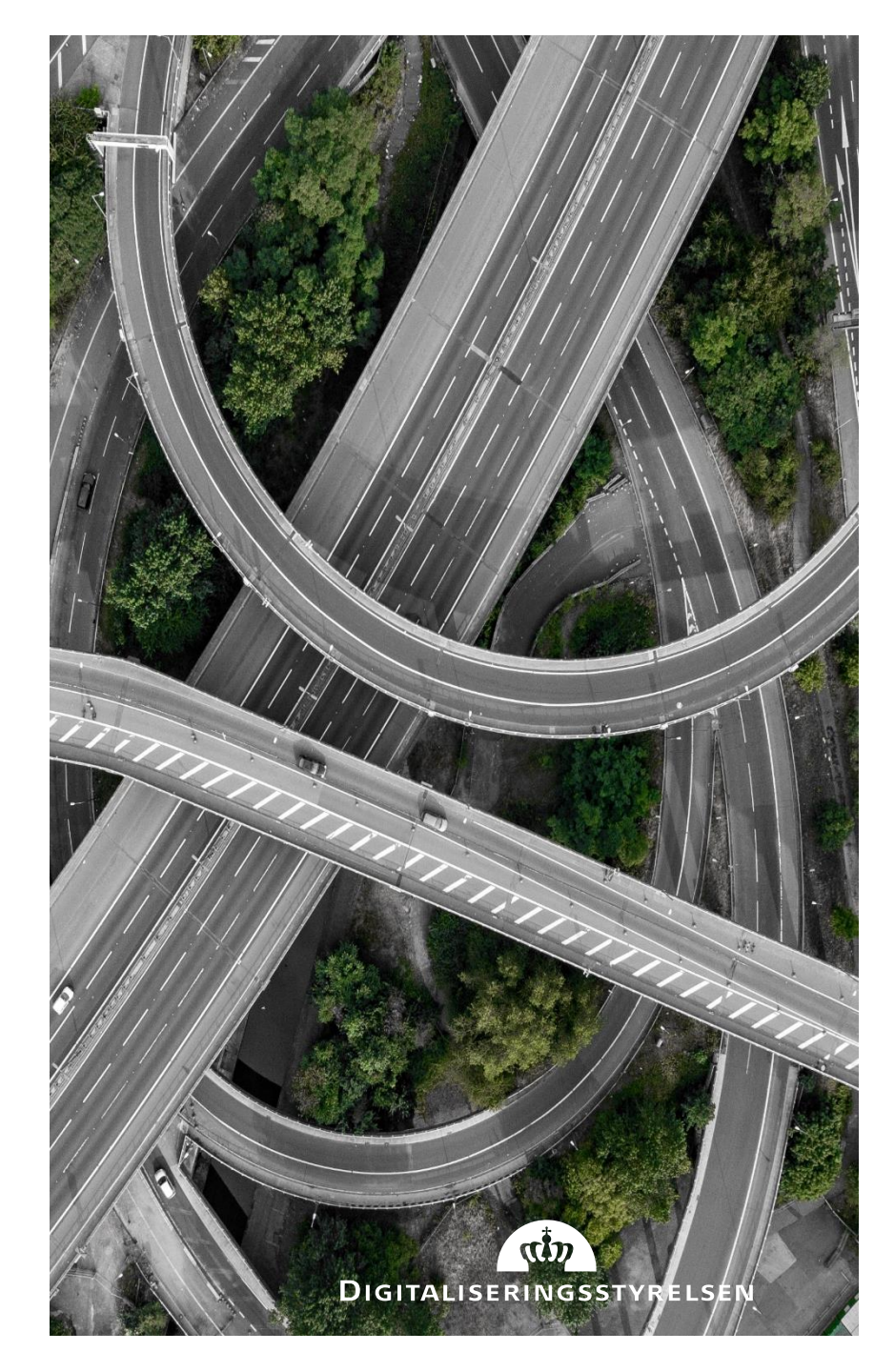

# Det offentliges ansigt er en hjemmeside

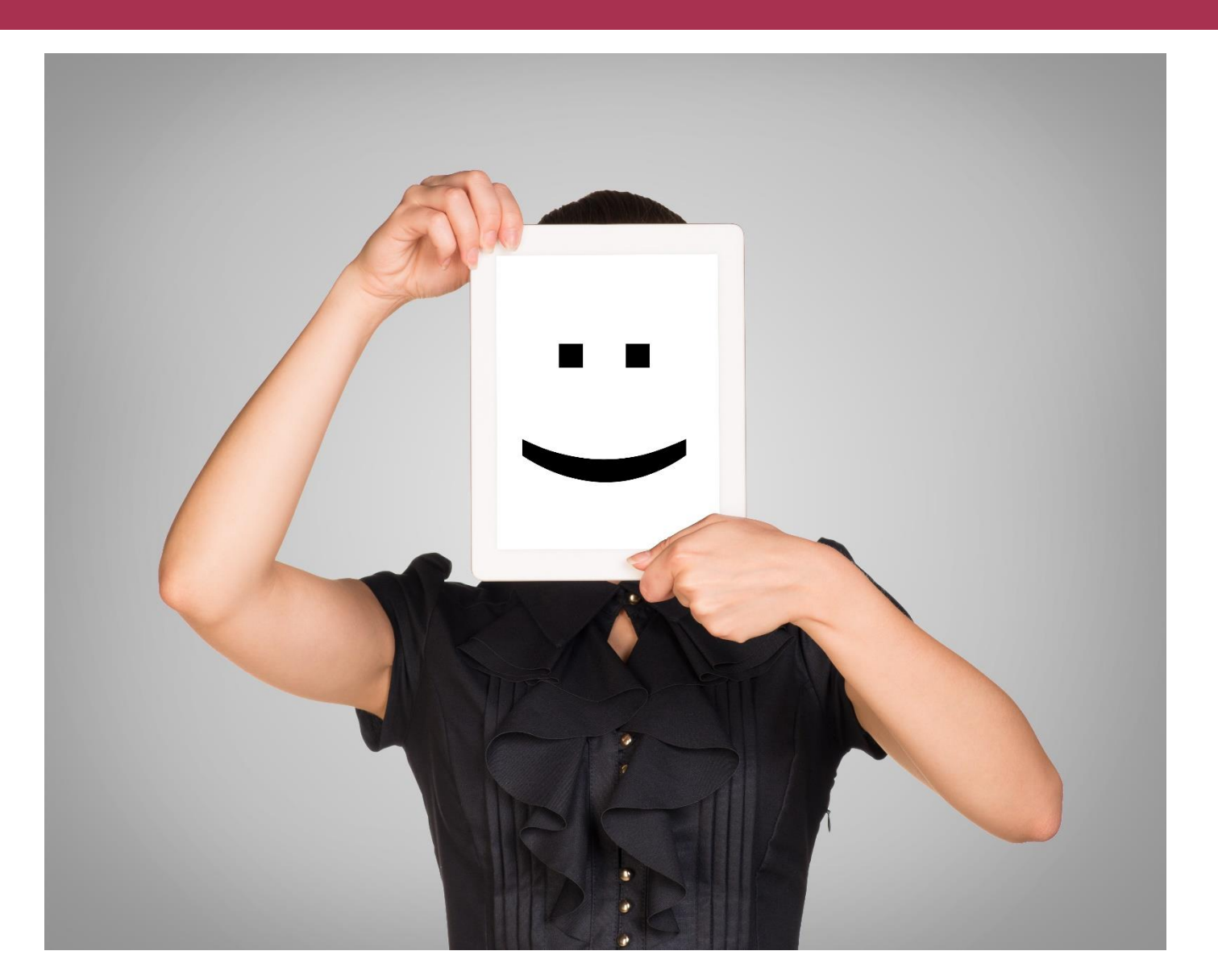

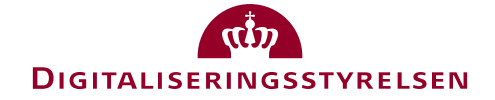

# Spørgsmål?

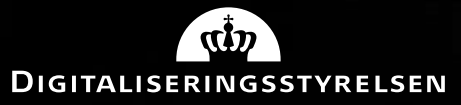

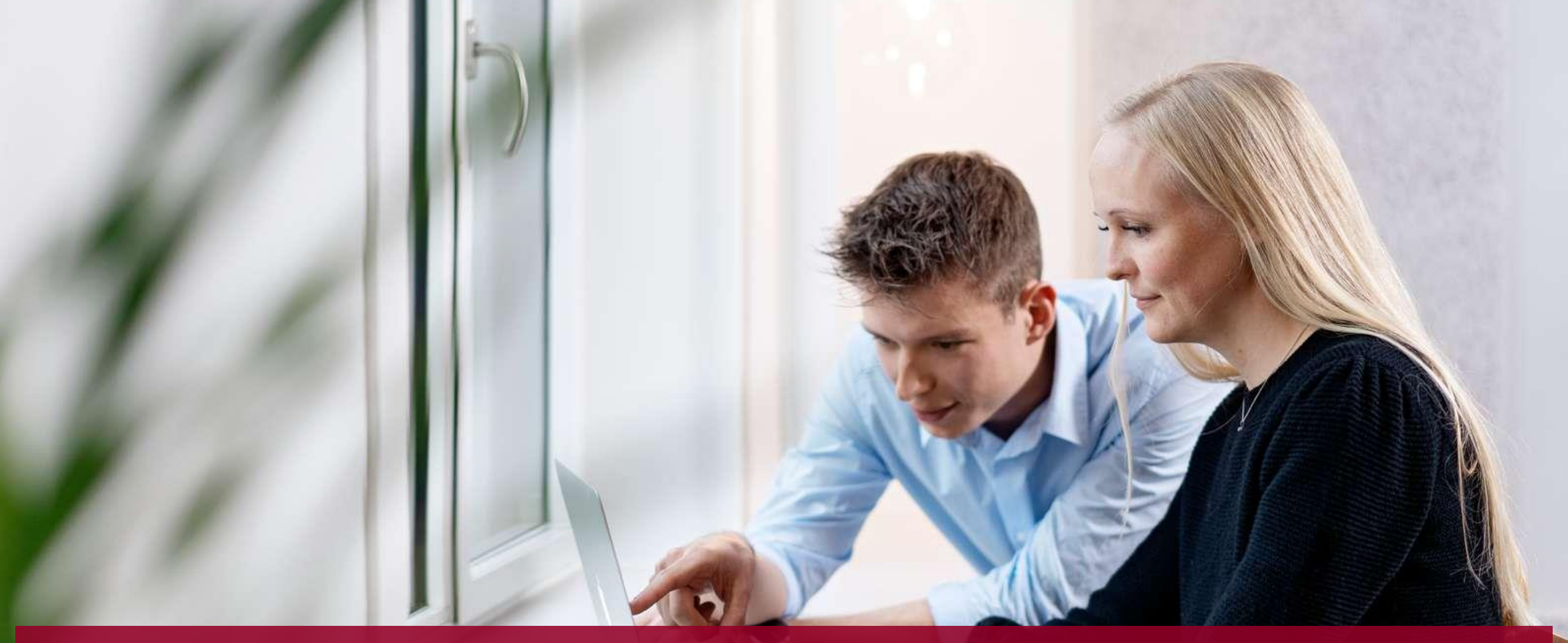

Tak for i dag @DigstStatus @ninahucl

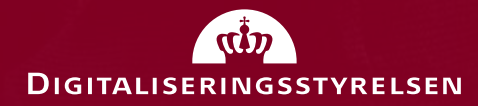